## **Q-STEP SPSS 'HOW TO' GUIDES:** Recoding categorical variables into dummy variables in spss

Creator: Joshua Townsley

Say we wanted to run a regression model in SPSS with a categorical independent variable:

Normally, we would interpret each IV's coefficient in a regression as the change in the DV for a one unit increase in that particular IV. But, if we have a categorical variable such as Ethnicity or Age Group, then what would a one unit increase in that variable actually mean? It's either nonsensical or tricky to interpret.

So instead, we have to break that categorical variable up into 'dummy variables' for each particular value/answer. This is a nuisance, but it's really important for any running regression in SPSS that uses a categorical Independent Variable.

E.g. Let's say we have a variable – Age Group – coded as follows:

1 = Under 18 2 = 18-25 3 = 26-35 4 = 36-45 5 = 46-55 6 = 56-65 7 = 66+

We'll have to break it up into 'Dummy Variables' (coded 1 for 'yes'/0 for 'no') for each particular age group. E.g. AgeGroup1 - Under 18 (yes or no), AgeGroup2 - 18-25 (yes or no), AgeGroup3

- 26-35 (yes or no), and so on. So, we will end up with as many new variables as there are categories in our categorical variables (in this case, 7).

There are basically two ways to do this – an easier way and a trickier way. This guide runs through each one below, but the easy one is of course better (but may not be available for older versions of SPSS).

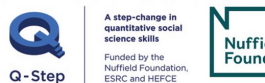

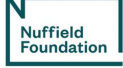

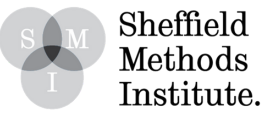

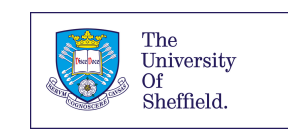

## 1. Method 1

## Go through the following menus on SPSS:

## Transform > Create Dummy Variables

1. Put your categorical independent variable into the top right box, and enter an intuitive name for the dummy variables into the 'Root Names' box

| /ariables:                                            | Create Dummy Variables for:                   |
|-------------------------------------------------------|-----------------------------------------------|
| 🖋 id 🛛 👔                                              | 🚓 ageGroup                                    |
| 🖉 wt_full_W10                                         |                                               |
| wave10                                                | *                                             |
| ស country                                             |                                               |
| & generalElectionVote                                 |                                               |
| a generalElectionVoteOth                              | Main Effect Dummy Variables                   |
| generalElectionCertainty                              | ✓ Create main-effect dummies                  |
| o partyldstrength                                     | Root Names (One Per Selected Variable):       |
| Dummy Variable Labels                                 | agegroup                                      |
| Use value labels                                      | Macro Name:                                   |
| Use values                                            |                                               |
| Value Order                                           | Two-Way Interactions                          |
| Ascending                                             | Create dummies for all two-way interactions   |
| Opescending                                           | Root Name:                                    |
| Macros                                                | Macro name:                                   |
| Omit first dummy category from macro definitions      |                                               |
| Note: It is conventional to start macro names with !. | Three-Way Interactions                        |
| Massurement Level Usage                               | Create dummies for all three-way interactions |
| Do not create dummies for scale variable values       | Root Name:                                    |
| Create dummies for all variables                      |                                               |
| Create dummes for an variables                        | Macro name:                                   |
| This dialog requires the Python Essentials            |                                               |
|                                                       |                                               |

2. Select 'OK' to create the dummy variables. They will then appear at the bottom of the variable list:

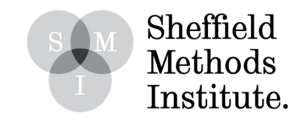

| Nam<br>Nam<br>Nam<br>Nam<br>Nam<br>Nam<br>Nam<br>Nam                                                                                                    | me<br>nSch<br>ondS<br>rivSc<br>hne<br>/elsh | Type<br>Numeric<br>Numeric<br>Numeric<br>Numeric<br>Numeric<br>Numeric | Width<br>10<br>10<br>10<br>10<br>21<br>17 | Decimals<br>0<br>0<br>0<br>0<br>0<br>0<br>0<br>0<br>0<br>0 | Label<br>Went to privat<br>Went to privat<br>Never went to<br>Private school:<br>Speaks Welsh?<br>Education level | Values<br>(0, No)<br>(0, No)<br>(0, No)<br>(0, No)<br>(0, No)<br>(0, No cuali | Missing<br>None<br>None<br>None<br>None | Columns<br>8<br>8<br>8<br>8<br>8<br>8<br>8<br>8 | Align<br>Right<br>Right<br>Right<br>Right<br>Right<br>Right | Measure<br>Nominal<br>Nominal<br>Nominal<br>Nominal<br>Nominal                                                   | Role<br>Input<br>Input<br>Input<br>Input<br>Input |
|----------------------------------------------------------------------------------------------------|---------------------------------------------|------------------------------------------------------------------------|-------------------------------------------|------------------------------------------------------------|----------------------------------------------------------------------------------------------------|-------------------------------------------------------------------------------|-----------------------------------------|-------------------------------------------------|-------------------------------------------------------------|----------------------------------------------------------------------------------------------------|---------------------------------------------------|
| 386         privPrim           387         privSeco           388         neverPri           389         RPrivSch           390         speakWe           391         edlevel           392         Ir_scale           393         al_scale           394         Degree           395         agegrou           396         agegrou | nSch<br>ondS<br>rivSc<br>hne<br>(elsh       | Numeric<br>Numeric<br>Numeric<br>Numeric<br>Numeric<br>Numeric         | 10<br>10<br>10<br>21<br>17                | 0<br>0<br>0<br>0<br>0<br>0                                 | Went to privat<br>Went to privat<br>Never went to<br>Private school:<br>Speaks Welsh?<br>Education level          | (0, No)<br>(0, No)<br>(0, No)<br>(0, No)<br>(0, No)                           | None<br>None<br>None<br>None            | 8<br>8<br>8<br>8<br>8                           | 理 Right<br>理 Right<br>理 Right<br>理 Right<br>理 Right         | <ul> <li>Nominal</li> <li>Nominal</li> <li>Nominal</li> <li>Nominal</li> <li>Nominal</li> <li>Nominal</li> </ul> | Input<br>Input<br>Input<br>Input<br>Input         |
| 387     privšeco       388     neverPri       389     RPrivšch       390     speakWe       391     edlevel       392     Ir_scale       393     al_scale       394     Degree       395     agegrou       396     agegrou       397     agegrou                                                                                      | ondS<br>rivSc<br>hne<br>/elsh               | Numeric<br>Numeric<br>Numeric<br>Numeric<br>Numeric                    | 10<br>10<br>10<br>21<br>17                | 0<br>0<br>0<br>0<br>0                                      | Went to privat<br>Never went to<br>Private school:<br>Speaks Welsh?<br>Education level                            | (0, No)<br>(0, No)<br>(0, No)<br>(0, No)                                      | None<br>None<br>None                    | 8<br>8<br>8<br>8                                | Right<br>Right<br>Right<br>Right<br>Right                   | <ul> <li>Nominal</li> <li>Nominal</li> <li>Nominal</li> <li>Nominal</li> </ul>                                   | Input<br>Input<br>Input                           |
| 388     neverPri       389     RPrivSch       390     speakWe       391     edlevel       392     Ir_scale       393     al_scale       394     Degree       395     agegrou       396     agegrou       397     agegrou                                                                                                    | rivSc<br>hne<br>/elsh                       | Numeric<br>Numeric<br>Numeric<br>Numeric<br>Numeric                    | 10<br>10<br>21<br>17                      | 0<br>0<br>0<br>0                                           | Never went to<br>Private school:<br>Speaks Welsh?<br>Education level                                              | (0, No)<br>(0, No)<br>(0, No)                                                 | None<br>None<br>None                    | 8<br>8<br>8                                     | Right<br>Right<br>Right                                     | & Nominal<br>& Nominal<br>& Nominal                                                                              | > Input<br>> Input<br>> Input                     |
| 389     RPrivSch       390     speakWe       391     edlevel       392     Ir_scale       393     al_scale       394     Degree       395     agegrou       396     agegrou       397     agegrou                                                                                                    | hne<br>/elsh                                | Numeric<br>Numeric<br>Numeric<br>Numeric                               | 10<br>21<br>17                            | 0<br>0<br>0                                                | Private school:<br>Speaks Welsh?<br>Education level                                                               | (0, No)<br>(0, No)                                                            | None                                    | 8                                               | Right                                                       | 💫 Nominal                                                                                                    | > Input                                           |
| 390     speakWe       391     edlevel       392     lr_scale       393     al_scale       394     Degree       395     agegrou       396     agegrou       397     agegrou                                                                                                    | /elsh                                       | Numeric<br>Numeric<br>Numeric                                          | 21                                        | 0                                                          | Speaks Welsh?<br>Education level                                                                                  | (0, No)<br>(0, No guali                                                       | None                                    | 8                                               | Right                                                       | 💫 Nominal                                                                                                    | S Input                                           |
| 391     edlevel       392     Ir_scale       393     al_scale       394     Degree       395     agegrou       396     agegrou       397     agegrou                                                                                                    |                                             | Numeric<br>Numeric                                                     | 17                                        | 0                                                          | Education level                                                                                                   | 0. No quali                                                                   |                                         |                                                 |                                                             |                                                                                                    |                                                   |
| 392     Ir_scale       393     al_scale       394     Degree       395     agegrou       396     agegrou       397     agegrou                                                                                                    |                                             | Numeric                                                                | â                                         |                                                            |                                                                                                    | tar' un darque                                                                | None                                    | 8                                               | Right Right                                                 | 💑 Nominal                                                                                                    | S Input                                           |
| 393     al_scale       394     Degree       395     agegrou       396     agegrou       397     agegrou                                                                                                    |                                             |                                                                        | 9                                         | 2                                                          | Left-right scale                                                                                                  | {.00, Left}                                                                   | None                                    | 8                                               | Right                                                       | scale 🧳                                                                                                    | 🔪 Input                                           |
| 394     Degree       395     agegrou       396     agegrou       397     agegrou                                                                                                    | e                                           | Numeric                                                                | 13                                        | 2                                                          | Authoritarian/1                                                                                                   | {.00, Liberta                                                                 | None                                    | 8                                               | Right                                                       | scale 🤣                                                                                                    | 🔪 Input                                           |
| 395 agegrou<br>396 agegrou<br>397 agegrou                                                                                                    |                                             | Numeric                                                                | 8                                         | 2                                                          | Degree?                                                                                                    | None                                                                          | None                                    | 10                                              | Right                                                       | 🚓 Nominal                                                                                                    | S Input                                           |
| 396 agegrou<br>397 agegrou                                                                                                    | up_1                                        | Numeric                                                                | 8                                         | 2                                                          | ageGroup=Und                                                                                                    | None                                                                          | None                                    | 12                                              | Right                                                       | 💦 Nominal                                                                                                    | S Input                                           |
| 397 agegrou                                                                                                    | up_2                                        | Numeric                                                                | 8                                         | 2                                                          | ageGroup=18                                                                                                    | None                                                                          | None                                    | 12                                              | Right                                                       | 🕹 Nominal                                                                                                    | 🔪 Input                                           |
|                                                                                                    | up_3                                        | Numeric                                                                | 8                                         | 2                                                          | ageGroup=26                                                                                                    | None                                                                          | None                                    | 12                                              | Right                                                       | 💦 Nominal                                                                                                    | 🔪 Input                                           |
| 398 agegrou                                                                                                    | up_4                                        | Numeric                                                                | 8                                         | 2                                                          | ageGroup=36                                                                                                    | None                                                                          | None                                    | 12                                              | Right                                                       | 💫 Nominal                                                                                                    | 🔪 Input                                           |
| 399 agegrou                                                                                                    | up_S                                        | Numeric                                                                | 8                                         | 2                                                          | ageGroup=46                                                                                                    | None                                                                          | None                                    | 12                                              | Right                                                       | 💦 Nominal                                                                                                    | 🔪 Input                                           |
| 400 agegrou                                                                                                    | up_6                                        | Numeric                                                                | 8                                         | 2                                                          | ageGroup=56                                                                                                    | None                                                                          | None                                    | 12                                              | Right                                                       | Nominal                                                                                                    | 🔪 Input                                           |
| 401 agegrou                                                                                                    |                                             | Numeric                                                                | 8                                         | 2                                                          | ageGroup=66+                                                                                                    | None                                                                          | None                                    | 12                                              | Right                                                       | 🛞 Nominal                                                                                                    | > Input                                           |

3. For each new dummy variable, click on the Values box and create the value labels as appropriate for its values. E.g.:

|                  | Value Labels      |           | {0, No}       | None  |
|------------------|-------------------|-----------|---------------|-------|
| t - Value Labels |                   |           | {0, No}       | Non   |
| o Value          |                   |           | {0, No}       | Non   |
| value:           |                   | Spelling  | {0, No}       | Non   |
| Label:           |                   |           | {0, No}       | Non   |
| e                | .00 = "Else"      |           | {0, No quali  | Non   |
| al Add           | 1.00 = "Under 18" |           | {.00, Left}   | Non   |
| Change           |                   |           | {.00, Liberta | . Non |
|                  |                   |           | None          | None  |
| Remove           |                   |           | None          | None  |
|                  |                   |           |               |       |
| Help             |                   | Cancel OK |               |       |
|                  |                   |           |               |       |

(And so on for each dummy variable)

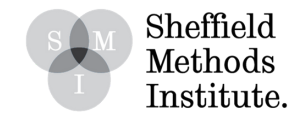

4. Once all of the dummy variables have been assigned Value Labels, you can then enter these into the Regression.

Note: when you do this, you enter all of the dummy variables EXCEPT ONE. This is important, because the one you leave out is the category that you compare the other dummy variables' coefficients to. E.g. if you enter the dummy variables for all the age group categories except the Under 18s, then the coefficients that they produce are telling you the difference between that age group compared to Under 18s.

(This YouTube video walks through this interpretation: https://www.youtube.com/watch? v=AJ88dheUieY).

2. Method 2

Go through the following menus on SPSS:

Transform > Recode into different variables

1. Put Age Group into the main box, then select 'Old and New Values'. To create the first dummy variable (for Under 18s), enter 1 into the value box on the left hand side, and 1 into the New Value box on the right hand side. Then, select 'All other values' on the left side, and enter '0' on the right side. It will end up looking like this:

| Old Value                     | New Value                                   |
|-------------------------------|---------------------------------------------|
| 🔿 Value:                      | Value:                                      |
|                               | System-missing                              |
| System-missing                | Copy old value(s)                           |
| System- or user-missing       | Old> New:                                   |
| Kange:                        | 1> 1<br>ELSE> 0                             |
| through                       | Add                                         |
|                               | Change                                      |
| Range, LOWEST through value:  | Remove                                      |
| Range, value through HIGHEST: |                                             |
|                               | Output variables are strings Width: 8       |
| All other values              | Convert numeric strings to numbers ('5'->5) |
| 2                             | Cancel                                      |

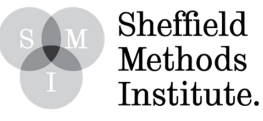

1. Select 'Continue', then on the window, enter a name and label for thenew dummy variable. Call it something intuitive, e.g. 'Under18' (to account for the fact that we have coded it so Under 18s = 1, and all other groups= 0).

| profile_past_vot<br>profile_turnout<br>profile_eurefvote<br>profile_eureftur<br>euRefLA<br>pano<br>onscode<br>gender<br>marital | ageGroup> ?        | Output Variable<br>Name:<br>Under18<br>Label:<br>Under 18?<br>Change |
|----------------------------------------------------------------------------------------------------|--------------------|----------------------------------------------------------------------|
| b housing<br>gor<br>education<br>pcon<br>profile educatio                                                                       | Old and New Values | lition)                                                              |

3. Find the new dummy variable at the bottom of the main variable list window, and create the value labels as appropriate for its values. E.g.:

| Val | ue:    |                                   | Spelling | {0, No}<br>{0, No}                     | Non  |
|-----|--------|-----------------------------------|----------|----------------------------------------|------|
| e   | Add    | .00 = "Else"<br>1.00 = "Under 18" |          | {0, No}<br>{0, No quali<br>{.00, Left} | None |
| /   | Change |                                   |          | {.00, Liberta<br>None                  | Non  |
|     | Remove |                                   |          | None                                   | Non  |

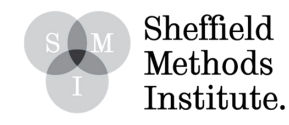

4. Repeat the above for every value of the original Age Group variable, but coded respectively for each category. E.g. 18-25 = 1, Else = 0; then 26-35 = 1, Else = 0; and so on.

E.g. for 18-25:

Recode so that 18-25s are '1', and all other values are '0':

| Old Value                     | New Value                                   |
|-------------------------------|---------------------------------------------|
| O Value:                      | • Value:                                    |
|                               | System-missing                              |
| System-missing                | Copy old value(s)                           |
| System- or user-missing       | Old> New:                                   |
| Range:                        | 2> 1<br>ELSE> 0                             |
| through                       | Add                                         |
| Range, LOWEST through value:  | Change<br>Remove                            |
| Range, value through HIGHEST: | Output variables are strings Width: 8       |
| All other values              | Convert numeric strings to numbers ('5'->5) |
|                               | Constant Constant                           |

Set the name and label to something intuitive:

| <pre>     id     wt_full_W10     wave10     country     turnoutUKGeneral     comecalElection) </pre>                                                               | Numeric Variable -> Output Variable:<br>ageGroup> AgeGroup18to25 | Output Variable<br>Name:<br>AgeGroup18to25<br>Label:<br>18 to 25? |
|----------------------------------------------------------------------------------------------------|------------------------------------------------------------------|-------------------------------------------------------------------|
| generalElectionV     generalElectionV     generalElectionC     partyldStrength     partyld     partyldOth     partyldSqueeze     partyldSqueeze     countryOfBirth | Old and New Values<br>If (optional case selection cond           | Change<br>dition)                                                 |

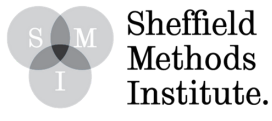

Go to the new AgeGroup18to25 variable and change the corresponding Value Labels:

| Value: |                | Spelling |
|--------|----------------|----------|
| _abel: |                |          |
|        | .00 = "Else"   |          |
| Add    | 1.00 = "18-25" |          |
| Change |                |          |
| Remove |                |          |

...and repeat for the remaining categories.

5. Once all of the categories have a respective dummy variable, you can then enter these into the Regression. Note: when you do this, you enter all of the variables EXCEPT ONE. This is important, because the one you leave out is the category that you compare the other dummy variables' coefficients to. E.g. if you enter the dummy variables for all the age group categories except the Under 18s, then the coefficients that they produce are telling you the difference between that age group compared to Under 18s.

(This YouTube video walks through this interpretation: https://www.youtube.com/watch? v=AJ88dheUieY in a \*relatively\* simple way).

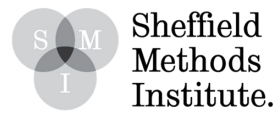